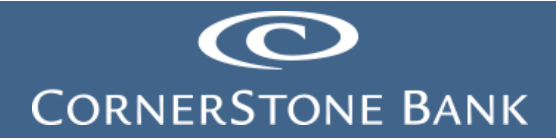

### Bill Pay in Business Online Banking

**Purpose:** This document explains how to use the features in Business Online Banking (BOB) on the Cornerstone Bank website. Some users may have different access depending on business needs for the client.

Note: Cash Management must set up the business customer for access to Bill Pay.

### Table of Contents

| Bill Pay             | 1  |
|----------------------|----|
| Pay Bills            | 2  |
| Bill Reminders       | 6  |
| Pending   Unapproved | 10 |
| Recent Payments      | 11 |

#### **Bill Pay**

Bill pay offers the ability to pay a bill anywhere in the United States.

| <u>Home</u> | Accounts | Payments & Transfers          | Checks & Deposits |
|-------------|----------|-------------------------------|-------------------|
|             | 1        |                               |                   |
|             | Inter    | rnal <u>ACH</u> Wire Bill Pay |                   |

To enroll in Bill Pay enter the user's date of birth (mm/dd/yyyy format) and phone number (area code included).

| Bill Pay Enrollment |                                                                   |
|---------------------|-------------------------------------------------------------------|
|                     |                                                                   |
|                     | Online bill pay helps you quickly pay bills using online banking. |
|                     | Complete the following to enroll in online bill pay.              |
| Date of birth *     |                                                                   |
| Phone number *      | Including area code (10 digits)                                   |
|                     | * Indicates required field                                        |
|                     | Enroll                                                            |
|                     |                                                                   |

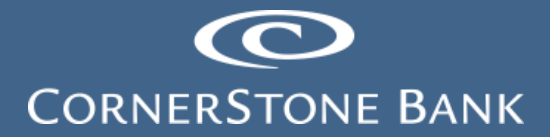

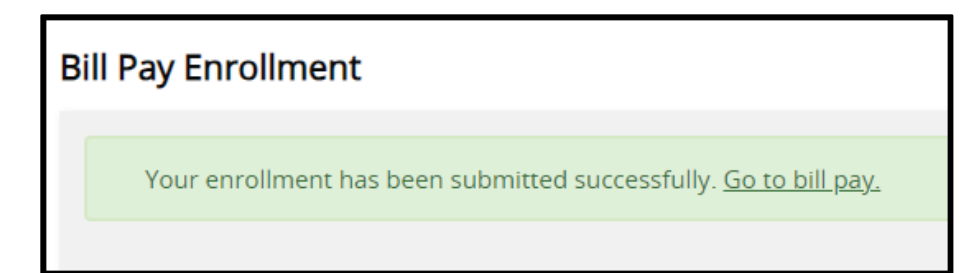

The main page appears.

| 6                                                  |                 |                      |        |                                                | <u>Help   S</u>                                      | <u>ign Out</u> |
|----------------------------------------------------|-----------------|----------------------|--------|------------------------------------------------|------------------------------------------------------|----------------|
|                                                    |                 |                      |        |                                                |                                                      |                |
| CORNERSTONE BANK                                   |                 |                      |        |                                                |                                                      |                |
|                                                    |                 | Payment Center       | Add    | a Bill Bill History                            | Manage My Bills Mi                                   | essages        |
| Welcome Customer Name<br>Monday, December 11, 2023 |                 |                      |        |                                                |                                                      |                |
| Payment Center                                     |                 |                      |        |                                                |                                                      |                |
| Pay Bills                                          | _               |                      | 2      | Bill Reminders                                 |                                                      |                |
| Pay From CASHIERS C V                              |                 |                      |        |                                                |                                                      |                |
| Preferred Account                                  |                 |                      |        | You can set up rem                             | iinders to help you track w                          | hen            |
| Available Balance \$                               |                 |                      |        | your bills are due. \<br>versions of your bill | We alert you of any electro<br>Is vou've set up too. | onic           |
| Add/Manage Groups                                  |                 |                      |        |                                                |                                                      |                |
| [-] Unassigned Billers                             |                 |                      |        | Set                                            | Up Reminders                                         |                |
| Features Biller Name                               | Amount          | Pay Date             |        |                                                |                                                      |                |
| NP BMI 3781<br>*3781                               | \$              |                      |        | Pending   Unapprov                             | red 📃                                                |                |
| Don's Pest Control<br>*6789                        | \$              |                      |        |                                                |                                                      |                |
| Excel Energy<br>*2222                              | \$              |                      |        | You have no unapp<br>days at this time.        | roved payments for the la                            | st 45          |
|                                                    | \$              |                      |        | To view upapprover                             | d novments that are older                            | than           |
|                                                    | \$              |                      |        | this, click the View                           | All Unapproved Payments                              | link.          |
|                                                    | \$              |                      |        | View All U                                     | Inapproved Payments                                  |                |
|                                                    | \$              |                      |        |                                                |                                                      |                |
|                                                    | \$              |                      |        | Recent Payments                                |                                                      | 12             |
|                                                    | \$              |                      |        |                                                |                                                      |                |
|                                                    | \$              |                      |        | You have not made<br>days.                     | any payments in the last                             | 45             |
|                                                    | \$              |                      |        |                                                |                                                      |                |
|                                                    |                 |                      |        | Vie                                            | w Bill History                                       |                |
|                                                    |                 |                      |        |                                                |                                                      |                |
|                                                    |                 | Make Payment         | S      |                                                |                                                      |                |
|                                                    |                 |                      |        |                                                |                                                      |                |
|                                                    |                 |                      |        |                                                |                                                      |                |
| For Online Bill Pay Customer Service, ca           | II 866-845-4781 | between the hours of | f 6:00 | a.m 12:00 a.m. Cer                             | ntral Time, 7 days a week.                           |                |
| Security & Privacy                                 |                 |                      |        |                                                | Terms & Conditions   M                               | <u>essages</u> |
| Copyright © 2023, Cornerstone Bank. All Rig        | hts Reserved.   |                      |        |                                                |                                                      |                |

#### Pay Bills

Under the Payment Center, select the pay from account.

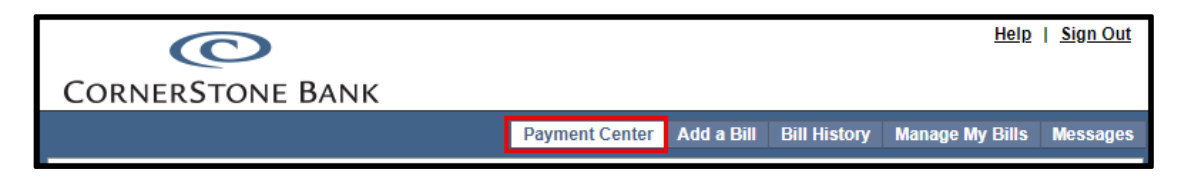

| 0                                                  |                                 |             |                                                                        | <u>Help</u>                                                            | <u>Sign Out</u>               |
|----------------------------------------------------|---------------------------------|-------------|------------------------------------------------------------------------|------------------------------------------------------------------------|-------------------------------|
| CORNERSTONE BANK                                   | Payment Cen                     | ter Add     | a Bill Bill History                                                    | Manage My Bills                                                        | Messages                      |
| Welcome Customer Name<br>Monday, December 11, 2023 |                                 |             |                                                                        |                                                                        |                               |
| Pay Bills                                          |                                 | 0           | Bill Reminders                                                         |                                                                        |                               |
| Pay From CASHIERS C                                | ]                               |             | You can set up remi<br>your bills are due. V<br>versions of your bills | nders to help you tra<br>/e alert you of any e<br>s you've set up too. | ack when<br>electronic        |
| Add/Manage Groups [-] Unassigned Billers           |                                 |             | Set L                                                                  | In Reminders                                                           |                               |
| Features Biller Name<br>BMI<br>NP BMI 3781         | Amount Pay Da                   | te          |                                                                        |                                                                        |                               |
| 13781<br>Don's Pest Control                        | \$                              |             | Pending   Unapprove                                                    | be                                                                     |                               |
| Excel Energy<br>*2222                              | \$                              |             | You have no unappr<br>days at this time.                               | oved payments for t                                                    | the last 45                   |
|                                                    | s<br>s                          |             | To view unapproved<br>this, click the View A                           | payments that are<br>Il Unapproved Payr                                | older than<br>nents link.     |
|                                                    | \$                              |             | View All U                                                             | napproved Payment                                                      | 15                            |
|                                                    | s                               |             |                                                                        |                                                                        |                               |
|                                                    | \$                              |             | Recent Payments                                                        |                                                                        |                               |
|                                                    | s                               |             | You have not made<br>days.                                             | any payments in the                                                    | e last 45                     |
|                                                    | \$                              |             | View                                                                   | v Bill History                                                         |                               |
|                                                    | Make Payr                       | nents       |                                                                        |                                                                        |                               |
| For Online Bill Pay Customer Service,              | all 866-845-4781 between the ho | urs of 6:00 | ) a.m 12:00 a.m. Ceni<br>]                                             | tral Time, 7 days a v<br>ferm <b>s &amp;</b> Conditions                | veek.<br>s_   <u>Messages</u> |

Add a bill using Quick Add a Company or Person to Pay.

| To start making payments, sele | ct the type of bill you want to add, and click Continue. More about who I can pay |              |
|--------------------------------|-----------------------------------------------------------------------------------|--------------|
|                                |                                                                                   |              |
| Who do you want to pay?        | Company                                                                           |              |
|                                | O Person                                                                          |              |
|                                |                                                                                   | Continue Can |
|                                |                                                                                   |              |

Add a company to pay. Enter the Biller Name.

| Add a Bill<br>Quick Add a Company or Person to Pay                                                                                                    | 9               |
|----------------------------------------------------------------------------------------------------|-----------------|
| To start making payments, select the type of bill you want to add, and click Continue. <u>More about who I can pay</u><br>Who do you want to pay? Company<br>Person | Continue Cancel |

| ©                                                                                                    | Help   Sign Out     |
|----------------------------------------------------------------------------------------------------|---------------------|
| CornerStone Bank                                                                                                    |                     |
| Add a Bill<br>Quick Add a Company or Person to Pay                                                                                                    | 8                   |
| To start making payments, select the type of bill you want to add, and click Continue. More about who I can pay                                                                                                    |                     |
| Who do you want to pay?  Company Person                                                                                                    |                     |
| Search To find the company you want to add, enter the information and click Search. We'll try to find an address match for yo Bitler Name As it appears on bill If you prefer, you can <u>enter all the information for your bill</u> . | ou.<br>earch Cancel |

Complete the following:

- Account Number •
- Confirm Account Number
- Biller Address
- Biller City / StateBiller ZIP Code
- Biller Phone Number •

Click Add Bill.

| Õ                                                                                                    | Help   Sign Out                       |
|----------------------------------------------------------------------------------------------------|---------------------------------------|
| CORNERSTONE BANK                                                                                                    |                                       |
| CORNERSTONE DANK                                                                                                    |                                       |
| Add a Bill                                                                                                    |                                       |
| Add Additional Information                                                                                                    | ?                                     |
| We did not find a match for Bentley LLC. Please enter the information for the company you want to pay. Your account in<br>accurate to ensure that your payment is credited on time and to the correct account. This information may appear on a<br>you've received. You can also <u>search for another company</u> . | nformation must be<br>bill or invoice |
| Asterisks (*) indicate required information.                                                                                                    |                                       |
| * Biller Name Bentley LLC                                                                                                    |                                       |
| What should I type?                                                                                                    |                                       |
| * Account Number<br>What if I don't have an account number?                                                                                                    |                                       |
| * Confirm Account Number                                                                                                    |                                       |
| * Biller Address 1 Where you would mail payments                                                                                                    |                                       |
| Biller Address 2                                                                                                    |                                       |
| * Biller City / State State                                                                                                    |                                       |
| * Biller ZIP Code                                                                                                    |                                       |
| * Biller Phone Number ()                                                                                                    | Add Bill Cancel                       |
|                                                                                                    | )                                     |

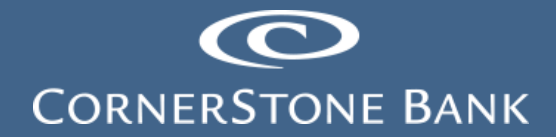

Add a person to pay. Click Continue.

| Add a Bill<br>Quick Add a Company or Person to Pay                                                                                                    | 3               |
|----------------------------------------------------------------------------------------------------|-----------------|
| To start making payments, select the type of bill you want to add, and click Continue. <u>More about who I can pay</u><br>Who do you want to pay? <u>Company</u><br>Person | Continue Cancel |

Complete the following:

- First and Last Name
- Address
- City / State
- ZIP Code
- Phone Number

| Add a Bill                                                                                                    |                                                                                                    |                                     |
|----------------------------------------------------------------------------------------------------|----------------------------------------------------------------------------------------------------|-------------------------------------|
| Add a Person to Pay                                                                                                    |                                                                                                    | 3                                   |
| Please enter the information for the person you want t<br>credited on time and to the correct account. This infor<br>Asterisks (*) indicate required information. | to pay. Your account information must be accurate to e<br>mation may appear on a bill or invoice you have receiv | insure that your payment is<br>red. |
|                                                                                                    |                                                                                                    |                                     |
| * First and Last Name                                                                                                    |                                                                                                    |                                     |
| Nickname<br>What should I type?                                                                                                    |                                                                                                    |                                     |
| * Address 1<br>Where you would mail payments                                                                                                    |                                                                                                    |                                     |
| Address 2                                                                                                    |                                                                                                    |                                     |
| * City / State                                                                                                    | State                                                                                                    | ~                                   |
| * ZIP Code<br>xxxxx-xxxx                                                                                                    |                                                                                                    |                                     |
| * Phone Number<br>(xxx)xxx-xxxx                                                                                                    | ()                                                                                                    |                                     |
|                                                                                                    |                                                                                                    | Add Bill Cancel                     |
|                                                                                                    |                                                                                                    |                                     |
|                                                                                                    |                                                                                                    |                                     |

Click Add Bill.

Pay a bill from a current company or person form the Pay Bills section.

Enter the dollar amount and pay date.

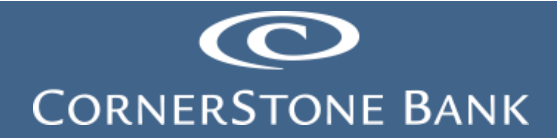

| Features Biller Name | Amount       | Pay Date   | 00100110                                         |
|----------------------|--------------|------------|--------------------------------------------------|
| BMI<br>NP BMI 3781   | \$ 10.00     | 12/18/2023 | X.                                               |
| *3781                | Add Invoices |            | December 2023 🕨                                  |
| Don's Past Control   |              |            | SMTWTFS                                          |
| *6789                | \$ 200.00    | 12/18/2023 | 1 2                                              |
|                      | Add Invoices | J          | 3 4 5 6 7 8 9                                    |
| Excel Energy         | s            |            | 10 11 12 13 14 15 16                             |
| *2222                | -            |            | 17 18 19 20 21 22 23                             |
|                      | s            |            | 24 25 26 27 28 29 30                             |
|                      | \$           |            | 31                                               |
|                      | \$           |            |                                                  |
|                      | s            |            | 102456                                           |
|                      | •            |            | 7 8 9 10 11 12 13                                |
|                      | ۶<br>        |            | 14 15 16 17 18 19 20                             |
|                      | \$           |            | 21 22 23 24 25 26 27                             |
|                      | \$           |            | 28 29 30 31                                      |
|                      | s            |            |                                                  |
|                      |              |            | Blue dates are available<br>Today's Date in Bold |

Add invoices under a biller.

| Payment Center<br>Manage Invoice I | nformation                               |                       |                |               |                      |                   |        |                     | ?                |
|------------------------------------|------------------------------------------|-----------------------|----------------|---------------|----------------------|-------------------|--------|---------------------|------------------|
| Biller Name: B<br>Total Amount: 《  | MI<br>5 0.00 The total<br>Invoice Inform | is automatic<br>ation | ally calculate | ed by ad      | ding the             | amount of each in | voice. |                     |                  |
| Invoice Number                     |                                          |                       | Amount         |               |                      | Description       |        | Action              |                  |
| Invoice Number                     | Invoice:<br>Discount:                    | You<br>Amount<br>\$\$ |                | Ided an<br>De | y invoid<br>scriptio | es to this bill.  |        |                     |                  |
|                                    |                                          |                       |                |               |                      |                   |        | Add Invoice<br>Save | Cancel<br>Cancel |

#### **Bill Reminders**

The user sets up reminders to track when bills are due.

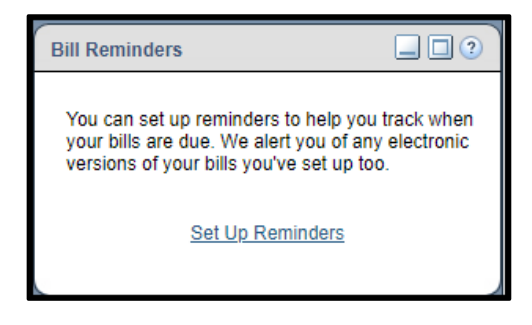

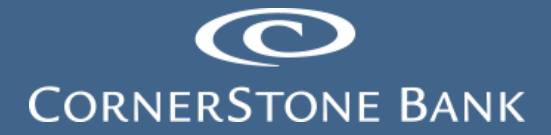

Select from the list of billers.

| Manage My                      | Bills                                                                                                    |                                                                                                    |  |  |  |  |  |
|--------------------------------|----------------------------------------------------------------------------------------------------|----------------------------------------------------------------------------------------------------|--|--|--|--|--|
| Select a bill, a payments, rec | Select a bill, and then select what you'd like to do. Options include updating biller information, setting up bill reminders or automatic payments, receiving your bill online, and deleting the biller. |                                                                                                    |  |  |  |  |  |
| Available optio                | ons vary based on the features that th                                                                                                    | e biller offers and the information you've already set up for your bill.                                                       |  |  |  |  |  |
| Biller Name                    | Select From List<br>Select From List<br>BMI *3781<br>Don's Pest Control *6789                                                                                                    |                                                                                                    |  |  |  |  |  |
| For Online Bi                  | Excel Energy *2222                                                                                                    | -4781 between the hours of 6:00 a.m 12:00 a.m. Central Time, 7 days a week.<br><u>Terms &amp; Conditions</u>   <u>Messages</u> |  |  |  |  |  |
| Copyright © 202:               |                                                                                                    | ved.                                                                                                    |  |  |  |  |  |

| Manage My Bills                                                                                                    |   |  |  |  |  |  |
|----------------------------------------------------------------------------------------------------|---|--|--|--|--|--|
| Add and Change Bill Options                                                                                                    | ? |  |  |  |  |  |
| Select a bill, and then select what you'd like to do. Options include updating biller information, setting up bill reminders or automatic payments, receiving your bill online, and deleting the biller. |   |  |  |  |  |  |
| Available options vary based on the features that the biller offers and the information you've already set up for your bill.                                                                             |   |  |  |  |  |  |
| Biller Name Excel Energy *2222                                                                                                    |   |  |  |  |  |  |
| What would you like to do?                                                                                                    |   |  |  |  |  |  |
| <ul> <li>Add an automatic payment</li> </ul>                                                                                                    |   |  |  |  |  |  |
| ○ Set up reminders for this bill                                                                                                    |   |  |  |  |  |  |
| O Update biller information                                                                                                    |   |  |  |  |  |  |
| O Delete this biller                                                                                                    |   |  |  |  |  |  |
|                                                                                                    |   |  |  |  |  |  |

Select one of the following:

• Add an automatic payment

| Biller Name Excel Energy                                  |  |  |  |  |  |
|-----------------------------------------------------------|--|--|--|--|--|
| What would you like to do?                                |  |  |  |  |  |
| Add an automatic payment                                  |  |  |  |  |  |
| Asterisks (*) indicate required information.              |  |  |  |  |  |
| Pay From CASHIERS C                                       |  |  |  |  |  |
| *Payment Amount \$                                        |  |  |  |  |  |
| All payments are the same amount                          |  |  |  |  |  |
| ◯ The amount of the last payment should be \$             |  |  |  |  |  |
| *Send First Payment On                                    |  |  |  |  |  |
| *Payment Frequency Select a frequency 🗸                   |  |  |  |  |  |
| Send Payments Until  I change or cancel this payment      |  |  |  |  |  |
| ○ A total of payments are sent                            |  |  |  |  |  |
| O But not after                                           |  |  |  |  |  |
| You can also receive email about your automatic payments. |  |  |  |  |  |
| Email address ryan.schumacher@cornerstonebanks.net        |  |  |  |  |  |
| Email me when the payment is pending                      |  |  |  |  |  |
| Email me when the payment has been sent                   |  |  |  |  |  |
| Email me before sending the last payment                  |  |  |  |  |  |
| Save Changes Cancel                                       |  |  |  |  |  |

| *S | end First Payment On     |                      |
|----|--------------------------|----------------------|
|    | *Payment Frequency       | Select a frequency 🗸 |
|    | Sond Daymonts Until      | Select a frequency   |
|    | Sena Payments Ontil      | Weekly               |
|    | (                        | Every 2 weeks        |
|    | (                        | Every 4 weeks        |
|    |                          | Twice a month        |
| ×- | u con alco receivo emeil | Monthly              |
| 10 | r can also receive email | Every 2 months       |
|    |                          | Every 3 months       |
|    | Email address            | Every 6 months       |
|    | ſ                        | Annually             |
|    |                          | genan no mon no paj  |

• Set up reminders for this bill

| Biller Name Excel Energy *2222 ►                                                                                                    |  |  |  |  |  |  |
|----------------------------------------------------------------------------------------------------|--|--|--|--|--|--|
| What would you like to do?                                                                                                    |  |  |  |  |  |  |
| Add an automatic payment                                                                                                    |  |  |  |  |  |  |
| Set up reminders for this bill                                                                                                    |  |  |  |  |  |  |
| Reminders are a helpful way to manage your bills.                                                                                                    |  |  |  |  |  |  |
| Here's how to start receiving reminders in the Payment Center:                                                                                                    |  |  |  |  |  |  |
| <ul> <li>Type the typical due date for this bill.</li> <li>Select how often you receive this bill.</li> <li>Type the typical amount due.</li> <li>Select how far in advance of the due date you want to receive a reminder.</li> </ul> |  |  |  |  |  |  |
| Asterisks (*) indicate required information.                                                                                                    |  |  |  |  |  |  |
| *Typical due date                                                                                                    |  |  |  |  |  |  |
| *Bill Received Select a frequency V                                                                                                    |  |  |  |  |  |  |
| Typical Amount Due \$                                                                                                    |  |  |  |  |  |  |
| *How far in advance of the due date you want to be reminded of Select From List  this bill                                                                                                    |  |  |  |  |  |  |
| If you'd like to receive email reminders, type your email address and select the type of reminders you want.                                                                                                    |  |  |  |  |  |  |
| *Email address ryan.schumacher@cornerstonebanks.net                                                                                                    |  |  |  |  |  |  |
| Email me to remind me my bill is due.                                                                                                    |  |  |  |  |  |  |
| Email me if not paid by the due date.                                                                                                    |  |  |  |  |  |  |
| Email me when the payment has been sent.                                                                                                    |  |  |  |  |  |  |
| Save Changes Cancel                                                                                                    |  |  |  |  |  |  |

|        | *Bill Received    | Select a frequency 🗸             |
|--------|-------------------|----------------------------------|
| Гуріса | I Amount Due \$   | Select a frequency               |
| ant to | be reminded of    | Every 4 weeks                    |
|        | this bill         | Twice a month<br>Monthly         |
| e your | email address and | Every 2 months                   |
|        | *Email address    | Every 3 months<br>Every 6 months |
|        |                   | Annually                         |

| *How far in advance of the due date you want to be reminded of        | Select From | List 🗸 |
|-----------------------------------------------------------------------|-------------|--------|
| this bill                                                             | Select From | List   |
|                                                                       | 10 days     |        |
| If you'd like to receive email reminders, type your email address and | 14 days     | ii ii  |
|                                                                       | 21 days     |        |
| *Email address                                                        | 28 days     | n      |

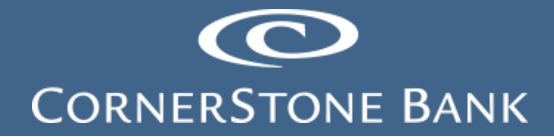

• Update biller information

| Biller Name Excel Energy *2222                      | <b>v</b>                                                                                                    |
|-----------------------------------------------------|----------------------------------------------------------------------------------------------------|
| What would you like to do?                          |                                                                                                    |
| <ul> <li>Add an automatic payment</li> </ul>        |                                                                                                    |
| <ul> <li>Set up reminders for this bill</li> </ul>  |                                                                                                    |
| <ul> <li>Update biller information</li> </ul>       |                                                                                                    |
| Asterisks (*) indicate required information.        |                                                                                                    |
| *Biller/Person Name                                 | Excel Energy                                                                                                    |
| Nickname                                            |                                                                                                    |
| Category<br>Can I add a category?                   | Utilities 🗸                                                                                                    |
| Account Number<br>To change, type the entire number | *2222                                                                                                    |
| Confirm Account Number                              | *2222                                                                                                    |
| *Address 1                                          | 2280 45th st s                                                                                                    |
| Address 2                                           |                                                                                                    |
| *City                                               | fargo                                                                                                    |
| *State/ZIP Code                                     | ND - North Dakota                                                                                                    |
| *Biller Phone Number<br>xxx-xxx-xxxx                | 701-364-9630                                                                                                    |
|                                                     | Account Number — For your protection, we show only part of your account number.           Save Changes         Cancel |

• Delete this biller

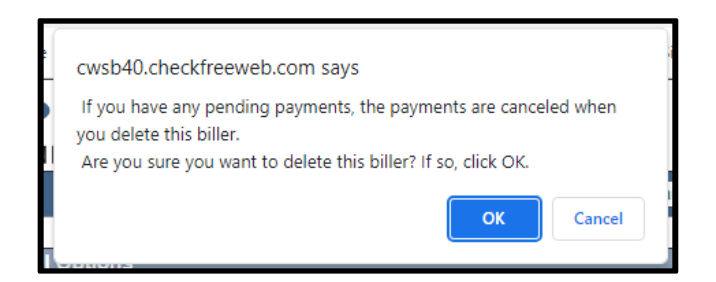

### Pending | Unapproved

This section lists the unapproved payments for the last 45 days.

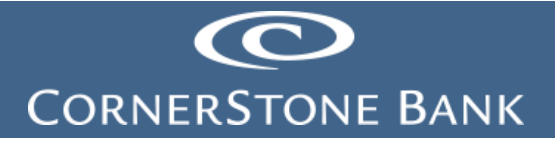

| Pending   Unapproved                                                                                  |
|----------------------------------------------------------------------------------------------------|
| You have no unapproved payments for the last 45 days at this time.                                    |
| To view unapproved payments that are older than<br>this, click the View All Unapproved Payments link. |
| View All Unapproved Payments                                                                          |
|                                                                                                    |

| Bill Histo                                                                                                    | Bill History                                                |  |  |  |  |  |  |  |
|----------------------------------------------------------------------------------------------------|-------------------------------------------------------------|--|--|--|--|--|--|--|
| All Paymer                                                                                                    | Unapproved Payments                                         |  |  |  |  |  |  |  |
| To view payments and bills for a different date range, select an option in Current View. Use Additional Options to search for specific payments. |                                                             |  |  |  |  |  |  |  |
| Current View Past 30 days and future  Additional Options Show All(selected) For Go                                                               |                                                             |  |  |  |  |  |  |  |
| Select the                                                                                                    | Select the payments you want to approve and click Continue. |  |  |  |  |  |  |  |
| Approve Biller Name Account Amount Pay Date Initiated By Action                                                                                  |                                                             |  |  |  |  |  |  |  |
| You don't have any payments to approve at this time.                                                                                             |                                                             |  |  |  |  |  |  |  |

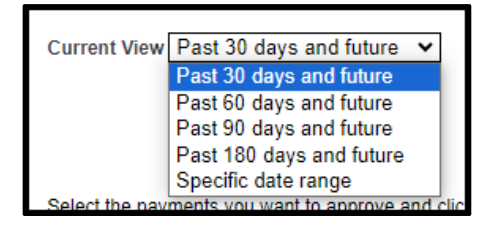

### **Recent Payments**

This section lists payments made in the last 45 days.

| Recent Payments                      |                |
|--------------------------------------|----------------|
| You have not made any payments days. | in the last 45 |
| <u>View Bill History</u>             |                |

| Bill History                                                                                                    |  |  |
|----------------------------------------------------------------------------------------------------|--|--|
| View Payments and Bills 0                                                                                                    |  |  |
| All Payments   Unapproved Payments                                                                                                    |  |  |
| To view payments and bills for a different date range, select an option in Current View. Use Additional Options to search for specific payments.                                               |  |  |
| Current View Past 30 days and future  Additional Options Show All (selected) For Go                                                                                                    |  |  |
| There are <u>0 unapproved payments.</u>                                                                                                    |  |  |
| There is no bill payment history to display.<br>If you've made any payments using Cornerstone Bank Online Bill Pay,<br>try selecting a different option in Current View or Additional Options. |  |  |
| try selecting a different option in Current View or Additional Options.                                                                                                    |  |  |

| Current View           | Past 30 days and future   | ~   |
|------------------------|---------------------------|-----|
|                        | Past 30 days and future   |     |
|                        | Past 60 days and future   |     |
|                        | Past 90 days and future   |     |
| There are <u>0 una</u> | Past 180 days and future  |     |
|                        | Past 12 months and future |     |
|                        | Past 18 months and future |     |
|                        | Specific date range       |     |
|                        | i youve m                 | auc |

If you have any questions or need assistance with Business Online Banking, contact our Cash Management Sales team at 888-297-2100 or online at <u>https://www.cornerstonebanks.net/contact/</u>.

#### Cornerstone Bank Cash Management Team